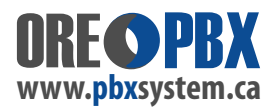

## Analog Line - Carrier not transmitting proper CID (Caller ID)

Symptom: Calls not reaching Ring Group, IVR or Extensions - when Caller ID from the telephone line provider is not set correctly. <u>ALL CALLS</u> or <u>MOST CALLS</u> may not get answered or handled by the PBX Phone System.

The issue is: the CallerID detection will not function because the carrier is not transmitting the correct format. So, when a call is coming in the PBX / UCM is looking for the Caller ID. But, because the transmission format is not correct, the PBX / UCM does not finds it and as a result does not pass the call (ignores the call due to incorrect format). Key indicators are - when testing a call:

1) In the PBX / UCM main dashboard - the line rings (Amber colour on analog FXO line port) then drops (Goes back to Blue colour on analog FXO port). The call appears to disconnect after a few ring attempts.

2) No calls at all pass through or there is no activity on the analog FXO port at all.

**IMPORTANT NOTE:** Other related issues may also be **RING CASCADENCE** and / or **RING TYPE FORMAT**. These may also affect calls coming and in and your Telephone line provider needs to check all lines to match. It is important to note: IF your lines work fine for a period of time - then STOP WORKING CORRECTLY - it means the telephone line provider has made changes to your lines with-out your knowledge.

## Temporary work around

If we have identified this issue on one or more of your lines - you must contact your carrier to resolve the issue. To work around this issue, we may have disabled the " **USE CALLER ID** " function on your analog / FXO line, as per the screen shot below. This will allow the PBX / UCM to IGNORE THE CALLER ID until the phone line provider has fixed the issue.

Once they have fixed the issue on their side - you can then check off the USE CALLER ID feature - and test. Make sure you SAVE / APPLY before testing. IF testing / calls still fail after re-enabling the USE CALLER ID feature - you then need to uncheck / disable this feature until it can be resolved by the carrier and tested again.

## GO TO: EXTENSIONS/TRUNK / ANALOG TRUNKS / SELECTION THE LINE(S) & CHECK OFF / OR UNCHECK: " USE CALLER ID ".

| \$ | UCM6301          |   |                                      |                         |   |                | Q                  | 1 👤    |      |
|----|------------------|---|--------------------------------------|-------------------------|---|----------------|--------------------|--------|------|
| m  | System Status    | ~ | Analog Trunks > C                    | reate New Analog Trunks |   |                |                    | Cancel | Save |
| æ. | Extension/Trunk  | ^ |                                      | -                       |   |                |                    |        |      |
|    | Extensions       |   | * FXO Port                           | ✓ 1                     |   | * Trunk Name   | CID_PROBLEM_LINE_1 |        |      |
|    | Extension Groups |   | Advanced Options                     |                         |   |                |                    |        |      |
|    | Analog Trunks    |   | SLA Mode                             |                         |   |                |                    |        |      |
|    | VoIP Trunks      | < | Enable Polarity<br>Reversal          |                         |   |                |                    |        |      |
|    | WebRTC Trunks    |   | Current Disconnect<br>Threshold (ms) | 400                     |   | * Ring Timeout | 8000               |        |      |
|    | SLA Station      |   |                                      |                         |   |                |                    |        |      |
|    | Outbound Routes  |   | * RX Gain                            | 0dB                     | ~ | * TX Gain      | 0dB                | ~      |      |
|    | Inbound Routes   |   | Use CallerID                         |                         |   |                |                    |        |      |